## **Ringgenius Web Phone Setup Guide**

Step 1: Go to propel.simplelogin.net

**Step 2:** Sign in using your login credentials.

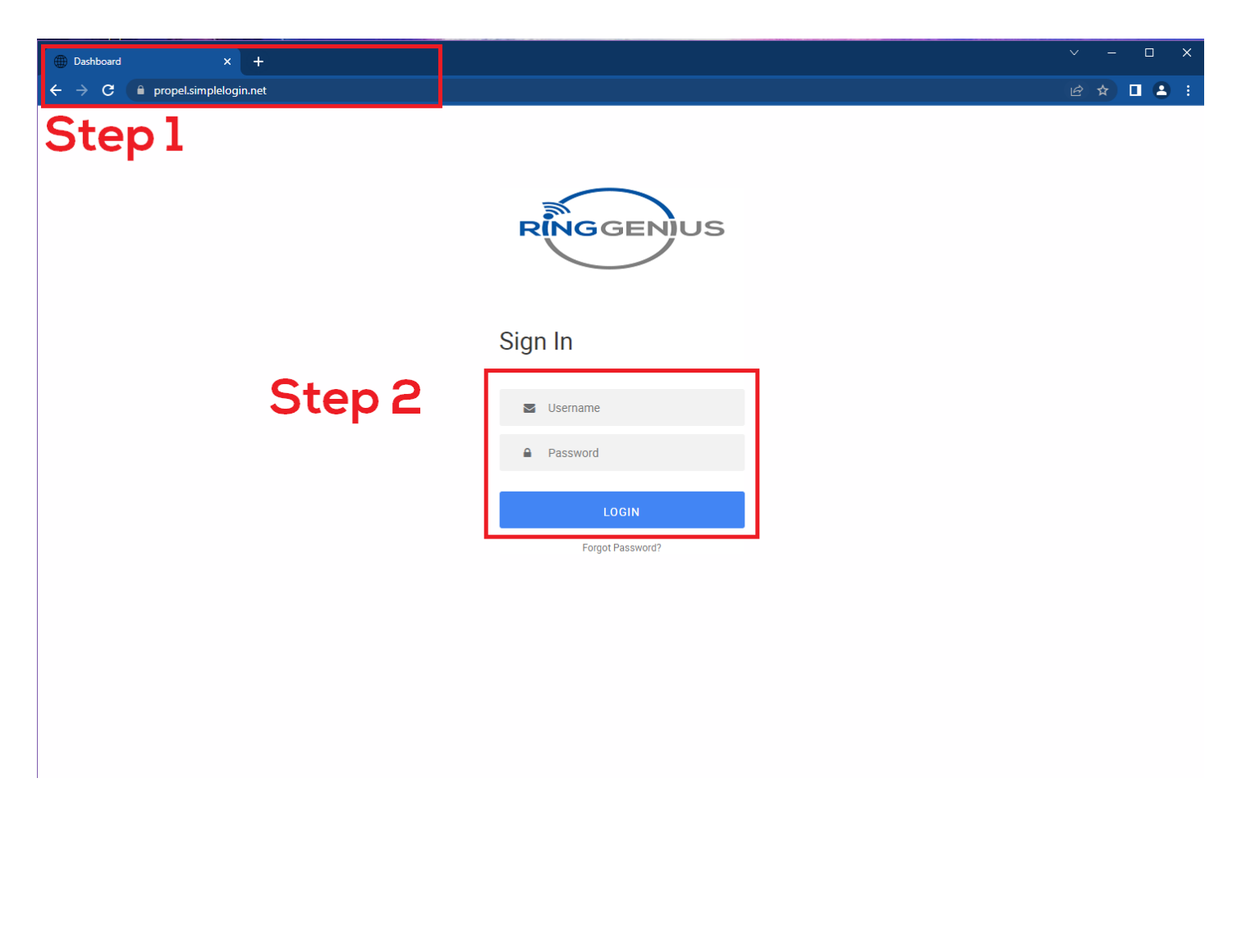

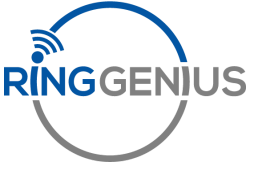

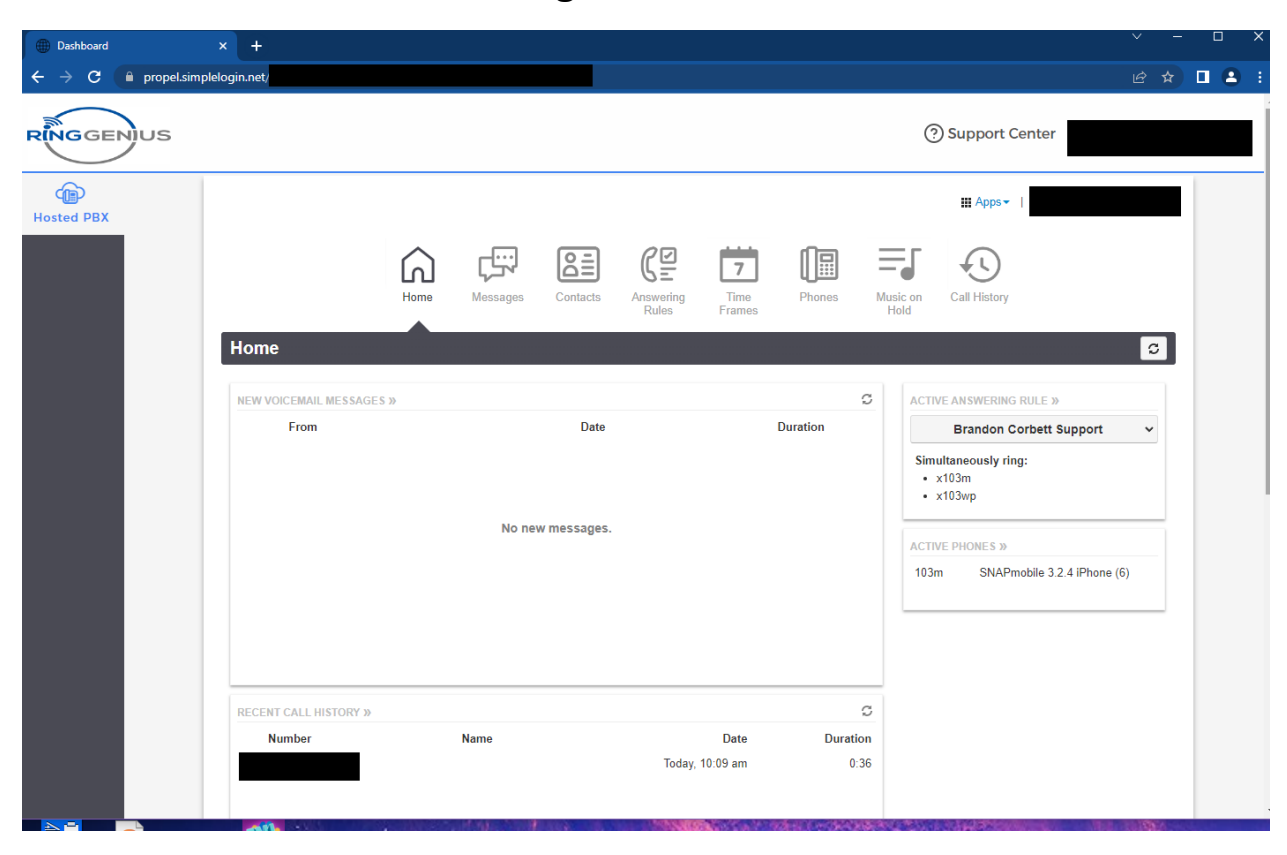

This is how it will look when signed in:

Step 3: Press the "Apps" Box in the upper right corner

Step 4: Select "SNAP.GO Webphone"

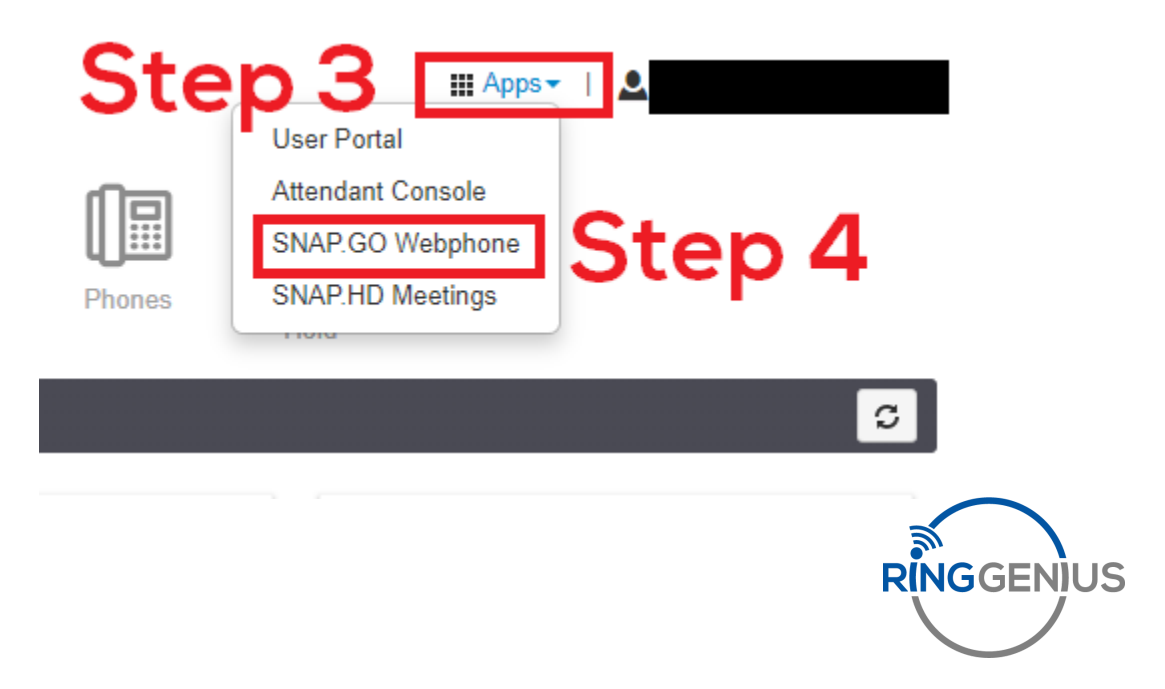

This is how the Webphone will look when opened:

Step 5: Select the blue button with the "+" to open the menu

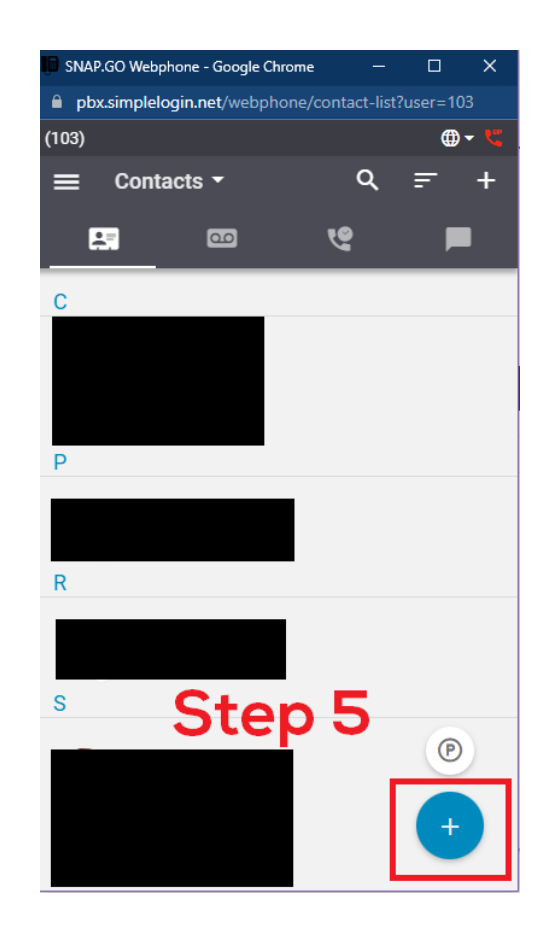

Step 6 : Select Dial Pad

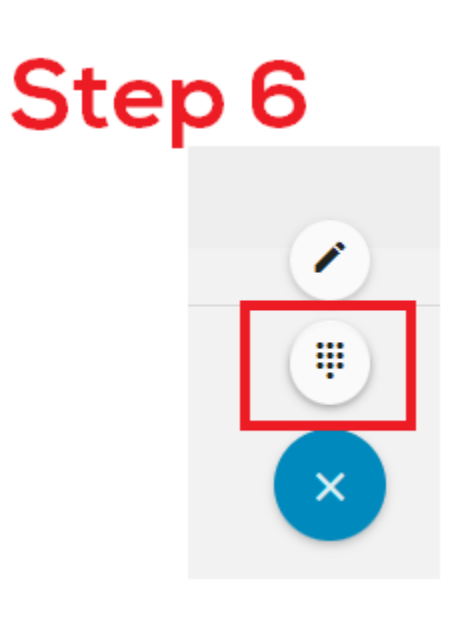

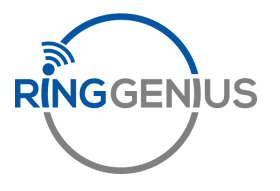

This is how the Webphone will look when dial pad is opened:

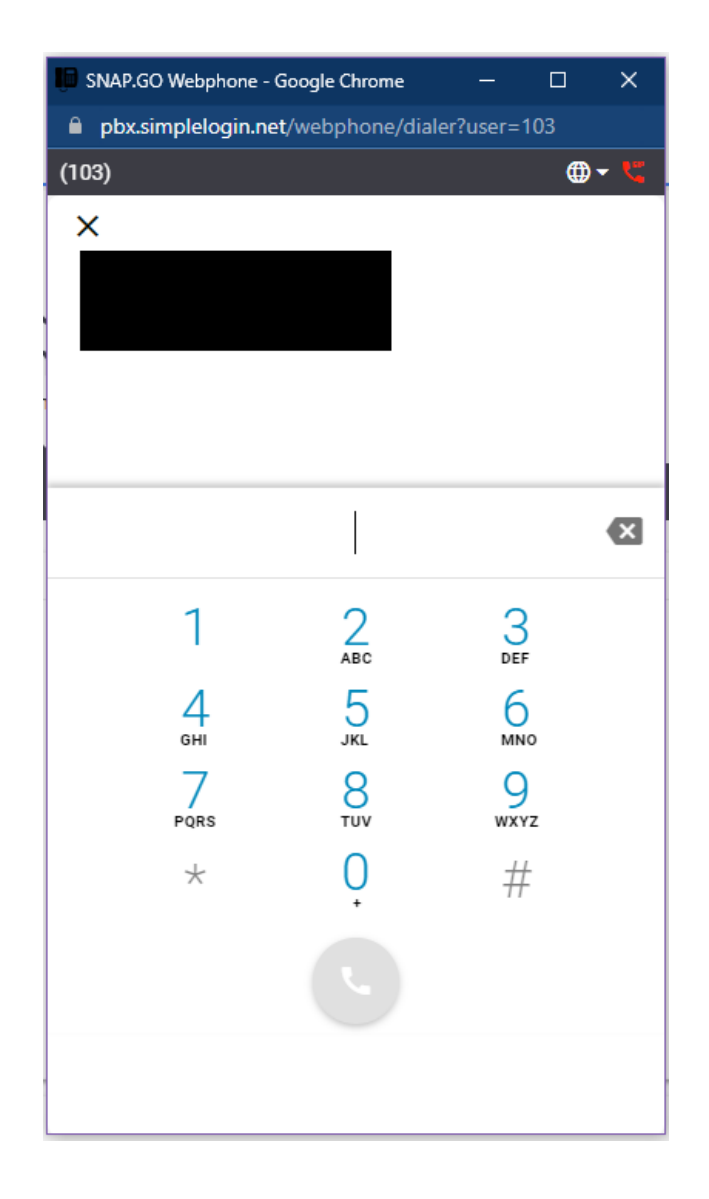

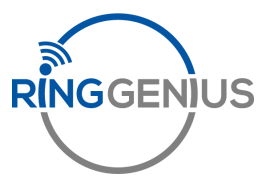